# eQuilibra

## **Emissione Fatture Anticipate**

Per anticipi fatture s'intende una particolare tipologia di finanziamento che si può richiedere alla banca come anticipo sulle fatture che saranno incassate dalla stessa.

Nel caso in cui la banca accettasse la richiesta, fornirà all'impresa richiedente liquidità immediata per buona parte della quota presente in fattura non ancora incassata. Nella maggior parte dei casi viene anticipato solo una percentuale che si aggira attorno all**'80%**.

L'obiettivo dell'anticipo fatture è dare liquidità immediata alle imprese richiedenti. La somma anticipata è accreditata direttamente sul conto corrente del richiedente, in linea di massima sino alla scadenza della fattura stessa. Giunta la data di scadenza, la stessa banca procede con l'addebito dell'anticipo concesso.

**Attenzione!!** il valore delle fatture presentante alla banca per ricevere liquidità immediata non deve superare il tetto massimo del fido contrattato con la banca.

La gestione fatture anticipate di eQuilibra nasce per aiutare l'utente a monitorare l'intero processo.

## Predisposizione degli archivi

Prima di procedere alla gestione dell'anticipo fattura bisogna impostare la **Definizione delle Condizioni Bancarie (C 8-6-B)**.

Definizione condizioni Bancarie (C 8-6-B): è la scheda tecnica della banca di tesoreria.

Inserire nei campi:

- Nome un "nome fittizio" es ."NUOVO",
- Lung. valore 10,
- Riga vid. valore 6,
- Col.vid. valore 2

Confermare il salvataggio dei dati con F10.

| Q Gestione sch                 | ieda te | ecnica |     |                |           |                 |                |            |          |              |          |     | >   |
|--------------------------------|---------|--------|-----|----------------|-----------|-----------------|----------------|------------|----------|--------------|----------|-----|-----|
| efinizion                      | ne C    | Con    | diz | ioni b         | anca      | irie            |                |            |          |              |          |     | Þ   |
|                                |         |        |     |                |           |                 |                |            |          |              |          |     |     |
|                                |         |        | B   | <b>1</b>       |           |                 |                |            |          |              | -        |     |     |
| Ord. Nome                      | Tipo    | Lung   | Dec | ≡<br>Riga vid. | Col. vid. | Lotto (S/N/T/C) | Tipo oggetto   | Calc.      | Formula  | Ver. min/max | Validità | Mes | s - |
|                                |         |        |     |                |           |                 | (P/I/E/T/D/O/V | (S/N) 2+   |          |              |          | se  |     |
| 1 NUOVO                        | С       | 10     | 0   | 6              | 2         |                 |                |            |          |              |          |     |     |
| •                              | I       |        |     |                |           |                 |                | Ļ          | ł, s     |              | ł        |     | •   |
| Descrizione can                | npo     |        |     |                |           |                 | (              | Ordine     | 1        |              |          |     |     |
| Formato campo                  |         |        |     |                |           |                 |                | /alidità d | el campo |              |          |     |     |
| /alore <mark>di default</mark> |         |        |     |                |           |                 |                |            |          |              | ^        |     |     |
| /alore minimo                  |         |        |     |                |           |                 |                |            |          |              |          |     |     |
| Valore massimo                 | )       |        |     |                |           |                 |                |            |          |              | ~        |     |     |

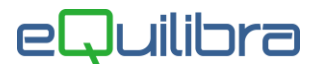

Gestione Conti (C 8-6-1): attivata la scheda tecnica, in gestione conti è possibile visualizzare un prospetto con lo sconfinamento massimo, il castelletto Riba e l'anticipo fatture.

Per inserire gli accordi concordati con la banca, proseguire con pagina giù per accedere in seconda videata. I dati sono:

- Sconf. max = valore di sconfinamento massimo.
  - **Riba** = accordo con la banca per gestire l'emissione Riba.
  - **gg.es.** = per calcolo somma di tutte le Riba già emesse e non scadute da almeno X giorni.
- Anticipo

%

= tetto massimo dell'anticipo fattura contrattato con la banca.= percentuale di anticipo fattura accordata con la banca.

| Q Gestione conti - 239                                           |                                       |                            | -                        |            |
|------------------------------------------------------------------|---------------------------------------|----------------------------|--------------------------|------------|
| CONTABILITA                                                      |                                       | Stampante sele             | zionata: VIDEO           |            |
| Codice Conto ANT.F.                                              | ATTURE ANTICI                         | PO FATTURE INTES           | A SAN PAOLO              | _          |
| GESTITE                                                          |                                       |                            |                          |            |
| Sconf. max Ri                                                    | ba go<br>200000.00                    | j.es.<br> 10               | Anticipo %<br>80000.00 8 | 6<br>10.00 |
| Gestione conti - 239                                             |                                       |                            | -                        |            |
| CONTABILITA                                                      |                                       | Stampante selez            | ionata: VIDEO            |            |
| Codice Conto ANT.FA                                              | TTURE ANTICIE                         | PO FATTURE INTESA          | SAN PAOLO                |            |
| Sec                                                              | nfinam. max                           | Riba                       | Anticipo                 |            |
| Accordato                                                        | 100000.00                             | 200000.00                  | 80000.00                 |            |
| Utilizzato                                                       | 0.00                                  | 0.00                       | 0.00                     |            |
| Disponibile                                                      | 100000.00                             | 200000.00                  | 80000.00                 |            |
| G 1                                                              |                                       |                            |                          |            |
| Colonna cruscotto pi                                             | anif. finanz.                         | 0                          |                          |            |
| Colonna cruscotto pi                                             | anif. finanz.<br>DARE                 | 0<br>AVERE                 | SALDO                    |            |
| Da mov. confermati                                               | anif. finanz.<br>DARE<br>0.00         | 0<br>AVERE<br>0.00         | SALDO<br>0.00            |            |
| Colonna cruscotto pi<br>Da mov. confermati ∏<br>Da mov. previsti | anif. finanz.<br>DARE<br>0.00<br>0.00 | 0<br>AVERE<br>0.00<br>0.00 | SALDO<br>0.00<br>0.00    |            |

Per una corretta gestione è importante impostare i sottoconti dell'anticipo fatture attivo e passivo, perché saranno consigliati in fase di generazione della registrazione contabile relativa all'apertura dell'anticipo, tramite il programma **Emissione fatture anticipate (C 8-6-C)** e la chiusura dello stesso tramite il programma **Gestione anticipo fatture (C 8-6-D)**.

| destione contr - 259    |              |                       |                |
|-------------------------|--------------|-----------------------|----------------|
| ONTABILITA              |              | Stampante seleziona   | ta: VIDEO      |
|                         |              | 4                     |                |
| Codice Conto ANT.FATT   | JRE ANTICI   | PO FATTURE INTESA SAN | N PAOLO        |
| Sconf                   | inam. max    | Riba                  | Anticipo       |
| Accordato               | 0.00         | 0.00                  | 0.00           |
| Utilizzato              | 0.00         | 0.00                  | 0.00           |
| Disponibile             | 0.00         | 0.00                  | 0.00           |
| Colonna cruscotto pian. | if. finanz.  | 0                     |                |
| I                       | DARE         | AVERE :               | SALDO          |
| Da mov. confermati      | 0.00         | 0.00                  | 0.00           |
| Da mov. previsti        | 0.00         | 0.00                  | 0.00           |
| Tutti i movimenti 🗌     | 0.00         | 0.00                  | 0.00           |
| Saldo da piano dei con  | ti           |                       |                |
| Anno in corso           | 0.00         | 0.00                  | 0.00           |
| Anno precedente         | 0.00         | 0.00                  | 0.00           |
|                         |              |                       |                |
| Sottoconto da p.c. 103  | 000079 BANCA | INTESA SAN PAOLO C/0  | C XXXXXXXXXXXX |
| Ant. fatt. attivo 103   | 000082 ANTIC | IPO FATTURE ATTIVE IN | NT.SAN PAOLO   |
| Ant. fatt. passivo 203  | DO0082 ANTIC | IPO FATTURE PASSIVE : | INT.SAN PAOLO  |

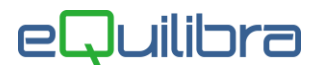

## Note operative

Prima di procedere con l'emissione dell'anticipo fatture **(C 8-6-C)** tramite distinta, l'utente deve aver importato o contabilizzato le fatture di vendita e compilato sull'anagrafica del **cliente (V 1-1-1)** la banca tesoreria (<u>vedi paragrafo</u>) importante perché sarà riportata nelle scadenze delle fatture emesse.

#### Emissione fatture anticipate (C 8-6-C)

Il programma permette di emettere una distinta per l'anticipo di una o più fatture e di registrare in contabilità il debito verso la banca.

Si presenta secondo lo standard Intervalli e Opzioni.

#### Opzioni

In questa sezione è possibile definire:

- la causale contabile utile per la generazione della registrazione contabile,
- se filtrare una, un gruppo oppure tutte le serie di pagamento utile per reperire più velocemente i dati per l'emissione della distinta.

| Emissione fattu | ire anticipate - | 352     |          |               |        |                 |             |   | ×          |
|-----------------|------------------|---------|----------|---------------|--------|-----------------|-------------|---|------------|
|                 |                  |         |          |               |        |                 |             |   | <b>₽</b> • |
|                 | Inte             | ervalli |          |               | Opzior | ni (eQuilibra ) |             |   |            |
|                 |                  |         |          | Causale cont. | 0060   | G/C ANTIC       | IPO FATTURI | E |            |
| Serie pag.      | Tutte            | OUna    | 🔾 Gruppo |               |        |                 |             |   |            |
| Una serie       |                  |         |          |               |        |                 |             |   |            |
| Gruppo serie    |                  |         |          |               |        |                 |             |   |            |

L'impostazione standard prevede di selezionare **Tutte** le serie di pagamento.

#### Intervalli

In questa sezione è possibile visualizzare le scadenze delle fatture emesse filtrando i dati per:

| Emissione fatture                     | anticipate - 352 |                    |                        |                |                 |              |
|---------------------------------------|------------------|--------------------|------------------------|----------------|-----------------|--------------|
|                                       |                  |                    |                        |                |                 | 1            |
|                                       | Intervalli       |                    |                        | Opzioni (e     | eQuilibra )     |              |
| Cliente dal<br><u>Banca tesoreria</u> | 03431 da. CLIEN  | NTE TESORERIA 2023 | al 0:<br>Janca cliente | 3431 a CLIENTE | TESORERIA 2023  | 2            |
| Fattura dal                           | 01-01-23         | al 08-05-23        | mporto max             | 80000.00       | Ant.: % 80.00   |              |
| Scadenza dal                          |                  | al 31-12-59 🎬 T    | ipo pagamento          |                |                 |              |
| Ant.: Accordato                       | 80000.00         | Utilizzato         | 0.00 Disponibile       | e 80000.00     | Qualunque banca | di tesoreria |

codice Cliente dal/al : è possibile selezionare uno o più codici clienti,

codice **Banca tesoreria :** è un campo obbligatorio, saranno filtrate solo le scadenze che hanno il codice banca uguale a quello indicato,

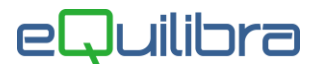

codice **Banca cliente :** è la banca di appoggio del cliente. Se viene impostato il codice di una banca il programma andrà a verificare l'anagrafica del cliente e saranno filtrate solo le scadenze dei clienti che hanno quella banca di appoggio. Se invece il campo viene lasciato vuoto comparirà il seguente messaggio "*Confermi l'emissione per qualunque Banca?*' confermando il programma richiamerà tutte le scadenze,

data fattura dal/al: saranno visualizzate solo le fatture che sono state emesse nel periodo selezionato,

data **scadenza dal/al:** saranno richiamate solo le fatture con la scadenza che rientra nel periodo selezionato.

#### tipo pagamento: valori richiesti

- D saranno visualizzate le scadenze delle fatture emesse come rimessa diretta,
- B saranno visualizzate le scadenze delle fatture emesse come bonifico,
- **Vuoto** saranno visualizzate tutte le scadenze delle fatture emesse tranne le Riba.

L'importo massimo e la percentuale dell'anticipo fatture, se inseriti in Banca Tesoreria, saranno visualizzati in automatico, diversamente l'utente potrà inserirli manualmente; mentre i campi Anticipo Accordato, Utilizzato e Disponibile sono aggiornati in automatico dal flusso dei movimenti delle Tesoreria e non possono essere modificati.

Dopo aver impostato i dati cliccare sul tasto funzione 🔕 (F6) Elabora i dati.

Q Emissione fatture anticipate - 352 1. Intervalli Opzioni (eQuilibra) dal 03431 da. CLIENTE TESORERIA 2023 CLIENTE TESORERIA 2023 Cliente al 03431 a. 1 ø. ANTICIPO FATTURE IN Banca cliente Banca tesoreria ANT.FATTURE Fattura dal 01-01-23 al 05-05-23 Importo max Ant.: % 80000.00 80.00 Scadenza dal al 31-12-59 Tipo pagamento Ant.: Accordato 80000.00 Utilizzato 0.00 Disponibile 80000.00 Qualunque banca di tesoreria VO 🔺 💕 7 痯 E3 Cliente Descrizione Fattura Del Importo Anticipo % Ant. Scadenza Banca cl. Banca tesoreria Descrizione Banca tesoreria Distinta Dt. emis. ok Cliente 16 15-01-23 CLIENTE TE 12200 00 9760 00 80 00 28-02-23 02008 ANT FATTURE ANTICIPO FATTURE INTESA SAN PAOLO 03431 03431 CLIENTE TE 16 15-01-23 12200.00 9760.00 80.00 31-03-23 02008 ANT.FATTURE ANTICIPO FATTURE INTESA SAN PAOLO 03431 CLIENTE TE 16 15-01-23 12200.00 9760.00 80.00 30-04-23 02008 ANT.FATTURE ANTICIPO FATTURE INTESA SAN PAOLO 80.00 31-05-23 02008 ANTICIPO FATTURE INTESA SAN PAOLO 03431 CLIENTE TE 16 15-01-23 12200.00 9760.00 ANT.FATTURE ANTICIPO FATTURE INTESA SAN PAOLO 03431 CLIENTE TE 16 15-01-23 12200.00 9760.00 80 00 30-06-23 02008 ANT.FATTURE 0 03431 CLIENTE TE 17 15-02-23 12200.00 9760.00 80.00 31-03-23 02008 ANT.FATTURE ANTICIPO FATTURE INTESA SAN PAOLO 03431 CLIENTE TE 17 15-02-23 12200.00 9760.00 80.00 30-04-23 02008 ANT.FATTURE ANTICIPO FATTURE INTESA SAN PAOLO 0 03431 CLIENTE TE 17 15-02-23 12200 00 9760.00 80 00 31-05-23 02008 ANT FATTURE ANTICIPO FATTURE INTESA SAN PAOLO 03431 CLIENTE TE 17 15-02-23 12200.00 9760.00 80.00 30-06-23 02008 ANT.FATTURE ANTICIPO FATTURE INTESA SAN PAOLO 03431 CLIENTE TE 17 15-02-23 12200.00 9760.00 80.00 31-07-23 02008 ANT.FATTURE ANTICIPO FATTURE INTESA SAN PAOLO (Doppio click conferma/deconferma) Totale accettato 78080.00 Cliente CLIENTE TESORERIA 2023 Abi 02008 Banca cl. Cab UNICREDIT BANCA S.P.A. 30750

Il programma visualizza le fatture che rientrano nell'importo massimo evidenziando in colore verde quelle da emettere, contrassegnando con una sigla la colonna **ok**. Le righe non evidenziate sono le fatture che non rientrano in distinta. E' comunque possibile deselezionare la fatture, facendo doppio click sulla riga interessata e selezionarne un'altra. E' possibile selezionare o deselezionare le righe utilizzando anche i tasti funzione dedicati  $\checkmark$  (seleziona)  $\bigcirc$  (deseleziona).

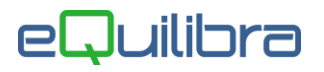

Le colonne visualizzate sono:

| Cliente:                     | è il codice del cliente.                                                                                                    |
|------------------------------|----------------------------------------------------------------------------------------------------|
| Descrizione Cliente:         | è la ragione sociale del cliente.                                                                                                    |
| Fattura:                     | è il numero della fattura.                                                                                                    |
| Del:                         | è la data della fattura.                                                                                                    |
| Importo:                     | è il totale del documento.                                                                                                    |
| Anticipo:                    | è l'importo dell'anticipo da presentare in banca dedotto dalla %.<br>Deselezionando la riga è possibile modificarlo, in automatico il<br>programma ricalcolerà la % dell'anticipo . |
| % Ant.:                      | è la percentuale dell'anticipo fatture concordato con la banca.<br>Deselezionando la riga è possibile modificarlo, il programma<br>ricalcolerà l'importo dell'anticipo fatture.     |
| Scadenza:                    | è la data di scadenza della fattura.                                                                                                    |
| Banca cl.:                   | è la Banca del Cliente definita sull'anagrafica clienti (V1-1-1).                                                                                                    |
| Banca tesoreria:             | è il codice della Banca tesoreria.                                                                                                    |
| Descrizione Banca tesoreria: | è la descrizione della Banca tesoreria.                                                                                                    |
| Distinta:                    | è il numero della distinta anticipo fatture. Alla conferma dei dati<br>selezionati, il programma in automatico visualizzerà il numero della<br>distinta.                            |
| Dt. emissione:               | è la data dell'emissione della distinta anticipo fatture.                                                                                                    |
| ok:                          | è la colonna della selezione.                                                                                                    |

Oltre ai bottoni 🔺 🖉 🍸 📻 🛃 standard <u>eQgrid</u>, che possono essere utilizzati per le loro svariate funzioni, sono presenti i seguenti bottoni:

🔟 + ≤ + 🔄 + 🖬 + 🕌 + 💵 <u>Tasti Funzione</u>

Terminato il controllo e la selezione, procedere con la stampa della distinta. In fase di stampa sarà assegnato il numero della distinta e la possibilità di proseguire, tramite il tasto funzione **G** (**F10**), con la generazione della registrazione contabile.

Cliccando su **F10**, per generare la registrazione contabile, si apre la finestra successiva proponendo la causale contabile inserita in <u>Opzioni</u> e i sottoconti compilati in <u>Gestione Conti (C 8-6-1)</u>

Nel caso in cui l'anticipo fatture è gestito direttamente sul conto corrente e non su un conto transitorio "Anticipo fatture", l'utente può modificare i sottoconti proposti. Vedi esempi

## eQuilibra

### 1° Metodo registrazione contabile anticipo fatture su conto transitorio

Confermando la registrazione con i sottoconti proposti, come da esempio sotto riportato, si apre l'anticipo fatture attivo in DARE su anticipo fatture passivo in AVERE; confermare con **F10**.

| <b>@</b> Emissione fatture anticipate - 352                                                                                                    |                                                                                                    |                                                                             |                                |                                                 | - <u>D</u> X                                                                                                    |
|----------------------------------------------------------------------------------------------------|----------------------------------------------------------------------------------------------------|-----------------------------------------------------------------------------|--------------------------------|-------------------------------------------------|----------------------------------------------------------------------------------------------------|
|                                                                                                    |                                                                                                    |                                                                             |                                |                                                 | 4 🖬 🖨 🌵                                                                                                    |
| Intervalli                                                                                                    |                                                                                                    |                                                                             | Opzioni (eQuili                | bra)                                            |                                                                                                    |
| Cliente     dal     03431     dal     CLIENTE TESC       Banca tesoreria     ANT.FATTURE     ANTIC       Fattura     dal     01-01-23     al     10       Scadenza     dal      al     31       Ant.:     Accordato     80000.00     Utilizza                                                                                                    | DRERIA 2023     al       IPO FATTURE IN     Banca cliente       -05-23     Importo max       -12-59     Tipo pagamento       ato     0.00                                                                   | 03431 a CLIENTE TE<br>80000.00<br>Dille 80000.00                            | ESORERIA 2023<br>Ant.: % 80.00 | soreria                                         | 7                                                                                                    |
| ►         ►         ►         ►         ►         ►         ►         ►         ►         ►         ►         ►         ►         ►         ►         ►         ►         ►         ►         ►         ►         ►         ►         ►         ►         ►         ►         ►         ►         ►         ►         ►         ►         ►         ►         ►         ►         ►         ■         ■         ■         ■         ■         ■         ■         ■         ■         ■         ■         ■         ■         ■         ■         ■         ■         ■         ■         ■         ■         ■         ■         ■         ■         ■         ■         ■         ■         ■         ■         ■         ■         ■         ■         ■         ■         ■         ■         ■         ■         ■         ■         ■         ■         ■         ■         ■         ■         ■         ■         ■         ■         ■         ■         ■         ■         ■         ■         ■         ■         ■         ■         ■         ■         ■         ■         ■         ■ | a la generazione della n<br>00 9760.00 80.00 31-05-23 02<br>00 9760.00 80.00 30-06-23 02                                                                                                    |                                                                             | po fatture stampa              | ><br>te?<br><u>No</u><br>SAN PAOLO<br>SAN PAOLO | <ul> <li>Dt. emis. ok</li> <li>10-05-23 o</li> <li>10-05-23 o</li> <li>10-05-23 o</li> <li>10-05-23 o</li> <li>10-05-23 o</li> <li>10-05-23 o</li> <li>10-05-23 o</li> <li>17 10-05-23 o</li> <li>17 10-05-23 o</li> </ul> |
| Param<br>Cau<br>Dt r<br>Des<br>Con<br>Con                                                                                                    | etri registrazione prima nota       sale cont.     0060 G/C ANT       egistrazione     10-01-23       icrizione     G/C ANTICIPO FATTU       ito attivo     103000082 Al       ito passivo     203000082 Al | TICIPO FATTURE<br>RE<br>NTICIPO FATTURE ATTIVE I<br>NTICIPO FATTURE PASSIVE | NT.SAN PAOLO<br>E INT.SAN PAOL |                                                 | ONFERMARE<br>ON F10                                                                                                    |
|                                                                                                    |                                                                                                    |                                                                             |                                |                                                 |                                                                                                    |
| Registrazione in Prima Nota - 12                                                                                                    |                                                                                                    |                                                                             |                                |                                                 | ×                                                                                                    |
| woonica registrazione: 75130                                                                                                    |                                                                                                    |                                                                             |                                |                                                 |                                                                                                    |

| ezione 1 Causale              | 0060      | G/C ANTICIPO FATTURE de    | el 10-01-23 | -         | Disabilit | a riclassific<br>enza anno | cazione<br>precedente |             |   | 9 6 | 1 14- |
|-------------------------------|-----------|----------------------------|-------------|-----------|-----------|----------------------------|-----------------------|-------------|---|-----|-------|
|                               |           |                            |             |           |           |                            |                       |             |   |     |       |
|                               |           |                            | Totale      | docume    | nto       | 7808                       | 0.00                  |             |   |     |       |
|                               | PARTITE   | ×                          | Sbilan      | cio conta | abile     |                            | 0.00                  |             |   | D   |       |
| Descrizione                   | Conto     | Descrizione Conto          | Importo     | Segno     | Num. doc. | del                        | Ratei/ Risconti       | Saldo conto | 2 | -   | 1     |
| G/C ANTICIPO FATTURE          | 103000082 | ANTICIPO FATTURE ATTIVE IN | 78080.00    | D         | 16        | 15-01-23                   | No                    | 78080.00    | 0 | _   |       |
| Cliente: CLIENTE TESORERIA 20 | 203000082 | ANTICIPO FATTURE PASSIVE I | 9760.00     | A         | 16        | 15-01-23                   | No                    | -78080.00   | D |     |       |
| Cliente: CLIENTE TESORERIA 20 | 203000082 | ANTICIPO FATTURE PASSIVE I | 9760.00     | A         | 16        | 15-01-23                   | No                    | -78080.00   | D |     |       |
| Cliente: CLIENTE TESORERIA 20 | 203000082 | ANTICIPO FATTURE PASSIVE I | 9760.00     | A         | 16        | 15-01-23                   | No                    | -78080.00   | D |     |       |
| Cliente: CLIENTE TESORERIA 20 | 203000082 | ANTICIPO FATTURE PASSIVE I | 9760.00     | A         | 16        | 15-01-23                   | No                    | -78080.00   | D |     |       |
| Cliente: CLIENTE TESORERIA 20 | 203000082 | ANTICIPO FATTURE PASSIVE I | 9760.00     | A         | 16        | 15-01-23                   | No                    | -78080.00   | D |     |       |
| Cliente: CLIENTE TESORERIA 20 | 203000082 | ANTICIPO FATTURE PASSIVE I | 9760.00     | A         | 17        | 15-02-23                   | No                    | -78080.00   | D |     |       |
| Cliente: CLIENTE TESORERIA 20 | 203000082 | ANTICIPO FATTURE PASSIVE I | 9760.00     | A         | 17        | 15-02-23                   | No                    | -78080.00   | D |     |       |
| Cliente: CLIENTE TESORERIA 2  | 203000082 | ANTICIPO FATTURE PASSIVE I | 9760.00     | A         | 17        | 15-02-23                   | No                    | -78080.00   | D |     |       |
|                               |           |                            |             |           |           |                            |                       |             |   |     |       |

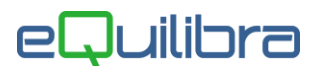

#### 2° Metodo registrazione contabile anticipo fatture direttamente sul conto corrente bancario

Modificare il Conto attivo mettere il sottoconto del conto corrente e lasciare il Conto passivo proposto, come da esempio sotto riportato, si apre l'anticipo fatture in DARE sul conto corrente e in AVERE su anticipo fatture passivo; confermare con F10.

|                                                                                                    |                                                                                                    |                                                                                                    |                                                                                                    |                                        |                                                                                                    |                                                                                                    |                                                                                                    |                                                        | fy 🔒                                                                                                    | 8 P            |
|----------------------------------------------------------------------------------------------------|----------------------------------------------------------------------------------------------------|----------------------------------------------------------------------------------------------------|----------------------------------------------------------------------------------------------------|----------------------------------------|----------------------------------------------------------------------------------------------------|----------------------------------------------------------------------------------------------------|----------------------------------------------------------------------------------------------------|--------------------------------------------------------|----------------------------------------------------------------------------------------------------|----------------|
|                                                                                                    |                                                                                                    | Intervalli                                                                                                    |                                                                                                    |                                        |                                                                                                    | Onzi                                                                                                    | ni (oQuilibr                                                                                            | 2.)                                                    |                                                                                                    | accord forward |
| Climate                                                                                                    | del                                                                                                    | Intervali                                                                                                    |                                                                                                    |                                        |                                                                                                    |                                                                                                    | nii (eoduiitoi                                                                                          | a )                                                    |                                                                                                    |                |
| Cliente                                                                                                    | da.                                                                                                    |                                                                                                    |                                                                                                    | al 03432 a                             | CLIENTE                                                                                                    | DIPROVA                                                                                                    |                                                                                                    |                                                        |                                                                                                    | ø,             |
| Banca teso                                                                                                    | reria ANT.FATTURE                                                                                                    | ANTICIPO FAITU                                                                                                    | RE IN Banca cliente                                                                                                    | _                                      | 10000                                                                                                    |                                                                                                    | -                                                                                                    |                                                        |                                                                                                    |                |
| Fattura                                                                                                    | dal 01-01-23                                                                                                    | al 11-05-23                                                                                                    | Importo max                                                                                                    | 8                                      | 0000.00                                                                                                    | Ant.: % 80                                                                                                    | .00                                                                                                    |                                                        |                                                                                                    |                |
| Scadenza                                                                                                    | dal                                                                                                    | al 31-12-59                                                                                                    | Tipo pagamen                                                                                                    | nto                                    |                                                                                                    |                                                                                                    |                                                                                                    |                                                        |                                                                                                    |                |
| Ant.: Accor                                                                                                    | rdato 8000                                                                                                    | 00.00 Utilizzato                                                                                                    | 0.00 Disp                                                                                                    | onibile                                | 80000.00                                                                                                    | Qualunqu                                                                                                    | e banca di te                                                                                           | soreria                                                |                                                                                                    |                |
| ▲ 🕹 🝸                                                                                                    | E .                                                                                                    | rametri registrazione prima i                                                                                                    | nota                                                                                                    |                                        |                                                                                                    |                                                                                                    |                                                                                                    |                                                        |                                                                                                    |                |
| Cliente De                                                                                                    | scrizione Fattura                                                                                                    | unen regionazione prima i                                                                                                    | 1010                                                                                                    |                                        |                                                                                                    |                                                                                                    |                                                                                                    |                                                        | Distinta Dt. emis                                                                                                    | ok 🔄           |
| 03431 CI                                                                                                    | IENTE TE 16                                                                                                    |                                                                                                    |                                                                                                    |                                        |                                                                                                    |                                                                                                    |                                                                                                    |                                                        | 19 11-05-2                                                                                                    | 20             |
| 03431 CL                                                                                                    | IENTE TE 16                                                                                                    | Causale cont. 0060                                                                                                    | G/C ANTICIPO F                                                                                                    | ATTURE                                 |                                                                                                    |                                                                                                    |                                                                                                    | AN PAOLO                                               | 18 11-05-2                                                                                                    | 30             |
| 03431 CL                                                                                                    | IENTE TE 16                                                                                                    | Dt. registrazione 10-01-23                                                                                                    | 3                                                                                                    |                                        |                                                                                                    |                                                                                                    |                                                                                                    | AN PAOLO                                               | 18 11-05-23                                                                                                    | 3 0            |
| 03431 CL                                                                                                    | IENTE TE 16                                                                                                    | Descrizione G/C ANT                                                                                                    | ICIPO FATTURE                                                                                                    |                                        |                                                                                                    |                                                                                                    |                                                                                                    | AN PAOLO                                               | 18 11-05-2                                                                                                    | 3 о            |
| 03431 CL                                                                                                    | IENTE TE 16                                                                                                    | Conto attivo 1030000                                                                                                    |                                                                                                    | FATTURE ATTIN                          | E INT.SAN P                                                                                                    | NOLO                                                                                                    |                                                                                                    | AN PAOLO                                               | 18 11-05-2                                                                                                    | 30             |
| 03431 CL                                                                                                    |                                                                                                    |                                                                                                    |                                                                                                    |                                        |                                                                                                    |                                                                                                    |                                                                                                    | ANPAOLO                                                | 5-2                                                                                                    |                |
| 03431 CL                                                                                                    |                                                                                                    | _cod) Emissione fatture anti                                                                                                    | icipate - 352                                                                                                    |                                        |                                                                                                    |                                                                                                    |                                                                                                    |                                                        | × 5-2                                                                                                    | 3 0            |
| 03431 CL                                                                                                    | JENTE TE Cont                                                                                                    | ti                                                                                                    |                                                                                                    |                                        |                                                                                                    |                                                                                                    |                                                                                                    | 67 D                                                   | ng 🚭 📭                                                                                                    |                |
|                                                                                                    |                                                                                                    |                                                                                                    |                                                                                                    | ╶╴┛╘                                   |                                                                                                    |                                                                                                    | ~                                                                                                    | -                                                      |                                                                                                    | *              |
| (Doppio click)                                                                                                    | conferma/ded                                                                                                    | V VE Conca inte                                                                                                    | isa sa                                                                                                    | $\rightarrow$                          | 10.11                                                                                                    | · · · ·                                                                                                    | 10.11                                                                                                   | S <sup>a</sup> 🦻                                       |                                                                                                    |                |
| Cliente                                                                                                    | DESTEFAT Desc                                                                                                    | rizione                                                                                                    | C                                                                                                    | Codice                                 | Saldo prece                                                                                                    | edente l'esoreri                                                                                                    | a Saldo attu                                                                                            | ale                                                    |                                                                                                    |                |
| Banca cl.                                                                                                    | ISTITUTO                                                                                                    | CA INTESA SP/EFFETTI PR                                                                                                    | ESENTATI                                                                                                    | 10600000                               | 16                                                                                                    | 521.64 T                                                                                                    | 16                                                                                                    | 621.64                                                 |                                                                                                    |                |
|                                                                                                    | BANC                                                                                                    | A INTESA SAN PAOLO C/C                                                                                                    | XXXXXXXXXXXXXXXXXX                                                                                                    | 103000079                              |                                                                                                    | 0.00 F                                                                                                    | 250                                                                                                    | 000.00                                                 |                                                                                                    |                |
|                                                                                                    |                                                                                                    | Descrizione (<br>Conto attivo<br>Conto passivo                                                                                                    | G/C ANTICIPO FATTU<br>103000079 B<br>203000082 A                                                                                                    | IRE<br>IANCA INTESA S<br>NTICIPO FATTU | AN PAOLO C/<br>RE PASSIVE I                                                                                                    | C XXXXXXXXXXXXXXXXXXXXXXXXXXXXXXXXXXXX                                                                                                    | 1                                                                                                    | ſ                                                      |                                                                                                    |                |
|                                                                                                    |                                                                                                    |                                                                                                    |                                                                                                    |                                        |                                                                                                    |                                                                                                    |                                                                                                    |                                                        |                                                                                                    |                |
| jistrazione in Prin<br><b>difica rec</b>                                                                                                    | ma Nota - 12<br>Iistrazione:                                                                                                    | 75133                                                                                                    |                                                                                                    |                                        |                                                                                                    |                                                                                                    |                                                                                                    |                                                        |                                                                                                    | 1              |
| istrazione in Prin<br>difica reg                                                                                                    | ma Nota - 12<br>J <b>istrazione:</b><br>Causale                                                                                                    | 75133<br>G/C ANTICIP                                                                                                    | O FATTURE del 1                                                                                                    | 0.01/23                                |                                                                                                    | a riclassificazior                                                                                                    | 1e                                                                                                    |                                                        |                                                                                                    | 9              |
| pistrazione in Prin<br>difica reg<br>e 1                                                                                                    | ma Nota - 12<br><b>Jistrazione:</b><br>Causale                                                                                                    | 75133<br>060 G/C ANTICIPI                                                                                                    | o Fatture dei 1                                                                                                    | 0-01-23                                | Disabilit                                                                                                    | a riclassificazion<br>enza anno prece                                                                                                    | ne<br>edente                                                                                            |                                                        | _                                                                                                    | 1              |
| jistrazione in Pri<br>difica reg<br>e 1                                                                                                    | ma Nota - 12<br>J <b>istrazione:</b><br>Causale (                                                                                                    | 75133<br>060 G/CANTICIP                                                                                                    | o fatture <u>dei</u> 1                                                                                                    | 0-01-23                                | Disabilit                                                                                                    | a riclassificazion<br>enza anno prece                                                                                                    | ne<br>edente                                                                                            |                                                        |                                                                                                    | <b>(</b>       |
| istrazione in Pri<br>difica reg<br>e 1                                                                                                    | ma Nota - 12<br>J <b>istrazione:</b><br>Causale (                                                                                                    | 75133<br>060 G/CANTICIP                                                                                                    | o fatture dei 1                                                                                                    | 0-01- 23                               | Disabilit<br>Compete                                                                                                    | a riclassificazioi<br>enza anno prece                                                                                                    | ne<br>dente                                                                                             |                                                        |                                                                                                    | <b>@</b>       |
| istrazione in Pri<br>difica reç<br>e 1                                                                                                    | ma Nota - 12<br><b>Jistrazione:</b><br>Causale (                                                                                                    | 75133<br>1060 G/C ANTICIP                                                                                                    | O FATTURE del 1                                                                                                    | 0-01.23                                | Disabilit<br>Compete                                                                                                    | a riclassificazion<br>enza anno prece<br>78080.00                                                                                                  | ne<br>Idente                                                                                            |                                                        |                                                                                                    |                |
| istrazione in Pri<br>difica reg<br>e 1                                                                                                    | ma Nota - 12<br><b>jistrazione:</b><br>Causale (                                                                                                    | 75133<br>2060 G/C ANTICIP                                                                                                    | O FATTURE del 1                                                                                                    | 0-01-23                                | Disabilit<br>Compete                                                                                                    | a riclassificazior<br>enza anno prece<br>78080.00                                                                                                  | ne<br>vdente                                                                                            |                                                        |                                                                                                    |                |
| istrazione in Pri<br>difica reç<br>e 1<br>Ø 7 6 E                                                                                                    | ma Nota - 12<br><b>jistrazione:</b><br>Causale                                                                                                    | 75133<br>0060 G/C ANTICIP<br>G/C ANTICIP                                                                                                    |                                                                                                    | 0-01-23                                | Disabilit<br>Compete                                                                                                    | a riclassificazion<br>enza anno prece<br>78080.00<br>0.00                                                                                          | ne<br>dente                                                                                             | Patri/Pieco                                            | nti Satda conto                                                                                                    | ¥              |
| istrazione in Pri<br>difica rec<br>e 1<br>e 7 fe E<br>crizione                                                                                                    | ma Nota - 12<br><b>jistrazione:</b><br>Causale<br>CONTROPAR<br>Conto                                                                                                    | 75133<br>DOGO G/C ANTICIP<br>G/C ANTICIP<br>TITE SC<br>Descrizione Con                                                                                                    | O FATTURE <u>del</u> 1                                                                                                    | 0-01-23                                | Disabilit<br>Compete                                                                                                    | a riclassificazion<br>nza anno prece<br>78080.00<br>0.00<br>0.00<br>100 Num. doc.                                                                  | ie<br>idente                                                                                            | Ratei/ Risco                                           | nti Saldo conto                                                                                                    |                |
| istrazione in Pri<br>difica rec<br>e 1<br>e T<br>e crizione<br>ANTICIPO FAT                                                                                                    | ma Nota - 12<br><b>jistrazione:</b><br>Causale<br>CONTROPAR<br>Conto<br>TURE 10                                                                                                    | 75133<br>060 G/C ANTICIP<br>CITTE S<br>Descrizione Con<br>3000079 BANCA INTESA 3                                                                                                    | O FATTURE del 1                                                                                                    | 0-01-23                                | Disabilit<br>Compete<br>ento<br>tabile<br>forto<br>Seg<br>'8080.00 D                                                                                                    | a riclassificazion<br>enza anno prece<br>78080.00<br>0.00<br>0.00<br>10 Num. doc.<br>16                                                            | ie<br>idente<br>del<br>15-01-23                                                                         | Ratei/Risco                                            | nti Saldo conto<br>328080.00                                                                                            | ¥<br>          |
| istrazione in Pri<br>difica rec<br>e 1<br>W T C E<br>crizione<br>ANTICIPO FAT<br>inte: CLIENTE T                                                                                                    | TURE 10<br>ma Nota - 12<br>Causale (<br>Conto<br>Conto<br>TURE 10<br>ESORERIA 20<br>203                                                                                                    | 75133<br>060 G/C ANTICIP<br>G/C ANTICIP<br>Contemporation of the second<br>Contemporation of the second of the second                                                                                                    | O FATTURE del 1 Ito SAN PAOLO C/C XXX JRE PASSIVE INT.SA                                                                                                    | 0-01-23                                | Disabilit<br>Compete<br>ento<br>tabile<br>forto<br>Seg<br>'8080.00 D<br>9760.00 A                                                                                                    | a riclassificazion<br>enza anno prece<br>78080.00<br>0.00<br>0.00<br>10 Num. doc.<br>16<br>16                                                      | te<br>dente<br>del<br>del<br>15-01-23<br>15-01-23                                                       | Ratei/Risco<br>No<br>No                                | nti Saldo conto<br>328080.00<br>-78080.00                                                                               | 8<br>          |
| istrazione in Pri<br>difica rec<br>e 1<br>e T<br>e crizione<br>ANTICIPO FAT<br>inte: CLIENTE T<br>inte: CLIENTE T                                                                                                    | ma Nota - 12<br>gistrazione:<br>Causale (<br>Contone)<br>TURE 10:<br>ESORERIA 20<br>ESORERIA 20<br>Contone)<br>Contone)<br>C                                                                                                    | 75133<br>060 G/C ANTICIP<br>G/C ANTICIP<br>CONTROL OF ANTICIPO<br>CONTROL OF ANTICIPO<br>CONTROL O                                                                                                    | O FATTURE del 1<br>Ito<br>SAN PAOLO C/C XXX<br>JRE PASSIVE INT.SA                                                                                                    | 0-01/23                                | Disabilit     Competence ento tabile     Seg 78080.00     9760.00     A 9760.00     A                                                                                                    | a riclassificazion<br>enza anno prece<br>78080.00<br>0.00<br>100 Num. doc.<br>16<br>16<br>16                                                       | te<br>dente<br>del<br>15-01-23<br>15-01-23<br>15-01-23<br>15-01-23                                      | Ratei/ Risco<br>No<br>No                               | nti Saldo conto<br>-78080.00<br>-78080.00                                                                               | 8<br>          |
| istrazione in Pri<br>difica rec<br>e 1<br>W T C E<br>crizione<br>ANTICIPO FAT<br>Inte: CLIENTE T<br>Inte: CLIENTE T<br>Inte: CLIENTE T                                                                                                | TURE 10<br>ESORERIA 20<br>ESORERIA 20<br>ESORERIA                                                                                                    | 75133<br>0060 G/C ANTICIP<br>G/C ANTICIP<br>CONTRACTOR<br>CONTRACTOR | O FATTURE del 1 Ito SAN PAOLO C/C XXX JRE PASSIVE INT.SA JRE PASSIVE INT.SA JRE PASSIVE INT.SA                                                                                                    | 0-01/23                                | Disabilit     Competence ento tabile     78080.00 D 9760.00 A 9760.00 A 9760.00 A 9760.00 A                                                                                                    | a riclassificazion<br>enza anno prece<br>78080.00<br>0.00<br>100 Num. doc.<br>16<br>16<br>16<br>16                                                 | le<br>idente<br>del<br>15-01-23<br>15-01-23<br>15-01-23<br>15-01-23                                     | Ratei/ Risco<br>No<br>No<br>No                         | nti Saldo conto<br>-78080.00<br>-78080.00<br>-78080.00<br>-78080.00                                                     | ©<br>× [       |
| istrazione in Pri<br>difica rec<br>e 1<br>W T C E<br>crizione<br>ANTICIPO FAT<br>ante: CLIENTE T<br>ante: CLIENTE T<br>ante: CLIENTE T<br>ante: CLIENTE T<br>ante: CLIENTE T                                                          | ma Nota - 12<br>gistrazione:<br>Causale<br>Causale<br>Contropar<br>Conto<br>TURE<br>TURE<br>TU | 75133<br>060 G/C ANTICIP<br>G/C ANTICIP<br>CONTRACTOR<br>CONTRACTOR  | O FATTURE del 1<br>to<br>SAN PAOLO C/C XXX<br>JRE PASSIVE INT.SA<br>JRE PASSIVE INT.SA<br>JRE PASSIVE INT.SA<br>JRE PASSIVE INT.SA                                                                   | 0-01/23                                | Disabilit     Competent     Competent | a riclassificazion<br>enza anno prece<br>78080.00<br>0.00<br>100 Num. doc.<br>16<br>16<br>16<br>16<br>16<br>16<br>16                               | le<br>idente<br>del<br>15-01-23<br>15-01-23<br>15-01-23<br>15-01-23<br>15-01-23<br>15-01-23             | Ratei/ Risco<br>No<br>No<br>No<br>No                   | nti Saldo conto<br>328080.00<br>-78080.00<br>-78080.00<br>-78080.00<br>-78080.00<br>-78080.00                           | ©<br>× [<br>   |
| istrazione in Pri<br>difica rec<br>e 1<br>Ø 7 6 E<br>crizione<br>ANTICIPO FAT<br>ante: CLIENTE T<br>ante: CLIENTE T<br>ante: CLIENTE T<br>ante: CLIENTE T<br>ante: CLIENTE T<br>ante: CLIENTE T                                       | ma Nota - 12<br>gistrazione:<br>Causale<br>Causale<br>Causale<br>Conto<br>Conto<br>TURE 10<br>ESORERIA 20<br>ESORERIA 20<br>ESORERIA 20<br>ESORERIA 20<br>ESORERIA 20<br>ESORERIA 20<br>Conto<br>Conto                                                                                                    | 75133<br>060 G/C ANTICIP<br>TITE S<br>Descrizione Con<br>3000079 BANCA INTESA<br>3000082 ANTICIPO FATTU<br>3000082 ANTICIPO FATTU<br>3000082 ANTICIPO FATTU<br>3000082 ANTICIPO FATTU                                                                                                    | O FATTURE del 1<br>to<br>SAN PAOLO C/C XXX<br>JRE PASSIVE INT.SA<br>JRE PASSIVE INT.SA<br>JRE PASSIVE INT.SA<br>JRE PASSIVE INT.SA<br>JRE PASSIVE INT.SA<br>JRE PASSIVE INT.SA                       | 0-01/23                                | Disabilit     Competent     Competent | a riclassificazion<br>enza anno prece<br>78080.00<br>0.00<br>100 Num. doc.<br>16<br>16<br>16<br>16<br>16<br>16<br>16<br>16<br>16                   | le<br>idente<br>del<br>15-01-23<br>15-01-23<br>15-01-23<br>15-01-23<br>15-01-23<br>15-01-23             | Ratei/ Risco<br>No<br>No<br>No<br>No<br>No<br>No       | nti Saldo conto<br>328080.00<br>-78080.00<br>-78080.00<br>-78080.00<br>-78080.00<br>-78080.00<br>-78080.00              |                |
| istrazione in Pri<br>difica rec<br>e 1<br>y v c E<br>crizione<br>ANTICIPO FAT<br>inte: CLIENTE T<br>inte: CLIENTE T<br>inte: CLIENTE T<br>inte: CLIENTE T<br>inte: CLIENTE T<br>inte: CLIENTE T<br>inte: CLIENTE T<br>inte: CLIENTE T | ma Nota - 12           jistrazione:           Causale           Causale           Conto           TURE           ESORERIA 20           TESORERIA 20           ESORERIA 20           ESORERIA 20           ESORERIA 20           CESORERIA 20           ESORERIA 20           ESORERIA 20           ESORERIA 20           ESORERIA 20           ESORERIA 20           ESORERIA 20           ESORERIA 20                                                                                                    | 75133<br>060 G/C ANTICIP<br>Control Control Co                                                                                                    | O FATTURE del 1<br>to<br>SAN PAOLO C/C XXX<br>JRE PASSIVE INT.SA<br>JRE PASSIVE INT.SA<br>JRE PASSIVE INT.SA<br>JRE PASSIVE INT.SA<br>JRE PASSIVE INT.SA<br>JRE PASSIVE INT.SA<br>JRE PASSIVE INT.SA | 0-01/23                                | ento ento ento ento ento ento ento ento                                                                                                    | a riclassificazion<br>enza anno prece<br>78080.00<br>0.00<br>100 Num. doc.<br>16<br>16<br>16<br>16<br>16<br>16<br>16<br>16<br>16<br>16<br>17<br>17 | le<br>idente<br>del<br>15-01-23<br>15-01-23<br>15-01-23<br>15-01-23<br>15-01-23<br>15-01-23<br>15-02-23 | Ratei/ Risco<br>No<br>No<br>No<br>No<br>No<br>No<br>No | nti Saldo conto<br>328080.00<br>-78080.00<br>-78080.00<br>-78080.00<br>-78080.00<br>-78080.00<br>-78080.00<br>-78080.00 |                |

Con questa procedura termina la prima fase. Allo scadere delle fatture procedere con la Gestione fatture anticipate (C 8-6-D).